#### CAREERAN 實踐大學

# 就業職能平台 UCAN實施計畫

University Career and Competency AssessmentNetwork 大專校院就業職能平台

**職涯發展暨校友服務一組** 陳語潔 <u>095194@g2.usc.edu.tw</u>

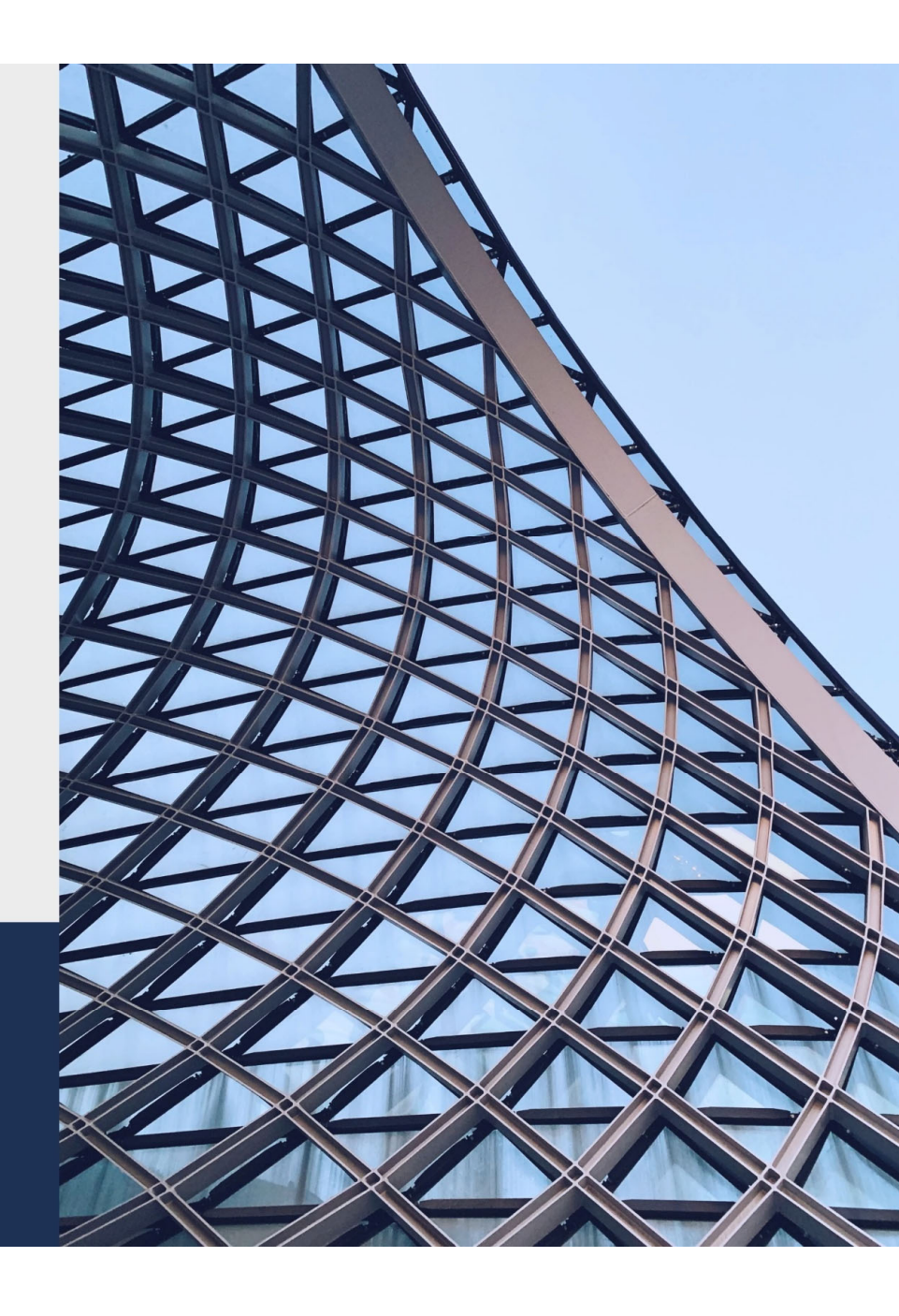

## 實踐大學UCAN施測項目

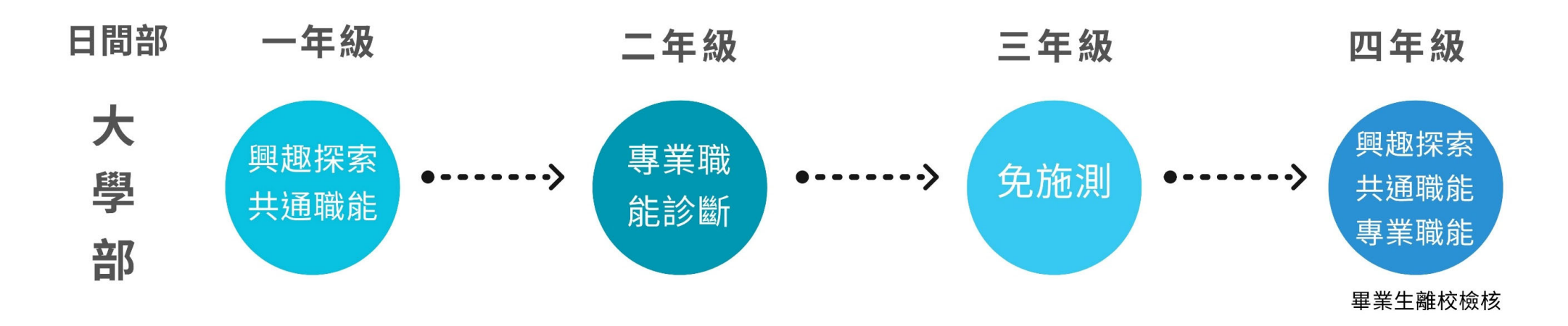

| 日間學士班 | 診斷項目             |
|-------|------------------|
| 一年級   | 職業興趣探索/共通職能診斷    |
| 二年級   | 專業職能診斷           |
| 三年級   | 本學年免施測           |
| 四年級   | 職業興趣探索/共通職能/專業職能 |

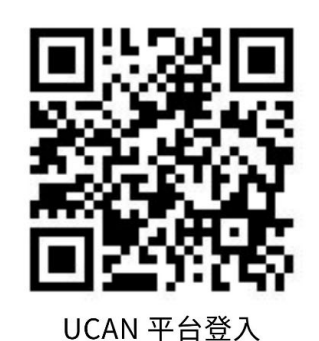

Google (搜尋UCAN 大專院校就業職能平台)

帳號密碼: UCAN帳號: 帳號:1017學號(學號英文字母請用大寫) 密碼:自已已更新過的密碼(預設為12345678)

若有任何問題歡迎詢問 學務處職涯發展暨校友服務一組 (G棟二樓)

### 大專校院就業職能平台UCAN施測 操作步驟

## step 1. 登入路徑

| 項目        | 說明                         |
|-----------|----------------------------|
| 網址        | https://ucan.moe.edu.tw    |
| Google 搜尋 | 直接搜尋「UCAN」>UCAN 大專院校就業職能平台 |
| 施測影片      | https://reurl.cc/r6AOjk    |

### **Step 2.** 登入帳號

| 項目   | 說明                                                                                     |
|------|----------------------------------------------------------------------------------------|
| 帳號   | 實踐大學帳號代碼為1017開頭,請勿自已創立帳號。<br>預設帳號:1017學號(學號英文字母請用大寫)<br>ex.1017 <u>A114230002</u>      |
| 密碼   | 第一次登錄預設為12345678 或 自已已修改過的密碼                                                           |
| #重要# | 一、學校已預設帳號(1017開頭),請勿自已創立帳號。<br>二、請把修改後的密碼記錄在記事本。<br>三、密碼必須8碼以上,含英文大小寫、數字或符號等至少<br>3種組成 |

### Step3.基本資料維護

※出生日期:點選下拉式會跳出日曆,請用點選的方式。
※電子信箱:電子信箱請填常使用的信箱。
※備用信箱:備用信箱則可以填學校信箱。
※行動電話:常用的行動電話號碼。
※入學時間:2025年9月
※學校:臺北市、實踐大學
※年/班:班級
※學號:

### Step4.診斷項目

| 日間學士班 | 診斷項目             |
|-------|------------------|
| 一年級   | 職業興趣探索/共通職能診斷    |
| 二年級   | 專業職能診斷           |
| 三年級   | 本學年免施測           |
| 四年級   | 職業興趣探索/共通職能/專業職能 |

# STEP1 UCAN 大專院校就業職能平台

### UCAN

https://ucan.moe.edu.tw

#### UCAN

大專校院就業職能平台logo · 國立嘉義大學 · 國立屏東大學 · 國 大學. 國立嘉義大學. 國立屏東 ...

#### 大專校院就業職能平台logo

大専校院就業職能平台的描述.

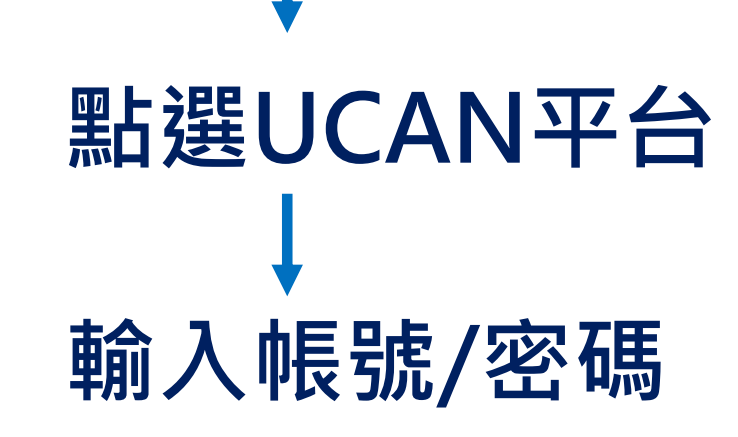

Google

搜尋UCAN

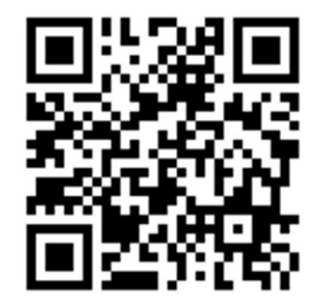

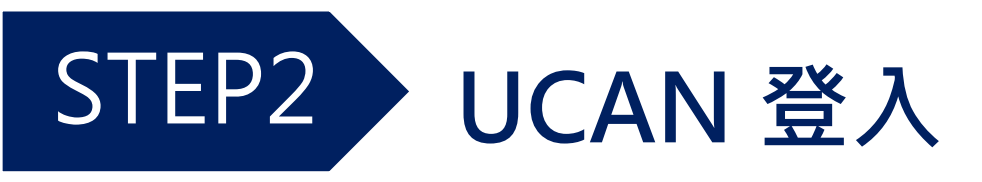

# 請勿自行創立帳號 實踐大學:1017 範例 帳號:1017A114230002 密碼:12345678(預設)

第一次登入密碼須變更 此平台大學期間持續使用 請務必放在記事本。

| 大小                                    | 🔒 ucan.moe.edu.tw   | S  |
|---------------------------------------|---------------------|----|
| Can you ?<br>Career & Competency Asso | N 大專校院<br>就業職能平台    |    |
| :::<br>用,請使用                          | 月者重新設定「已儲存的UCAN網址/書 | 籖」 |
| <b>UCAN</b>                           | ⊿ 職能診斷              | -  |
| 今年4                                   | ▲ 職業興趣探索            |    |
| 全新                                    | ⊿ 職場共通職能診斷          |    |
|                                       | ⊿ 專業職能診斷            |    |
|                                       | ▲ 診斷紀錄              | +  |

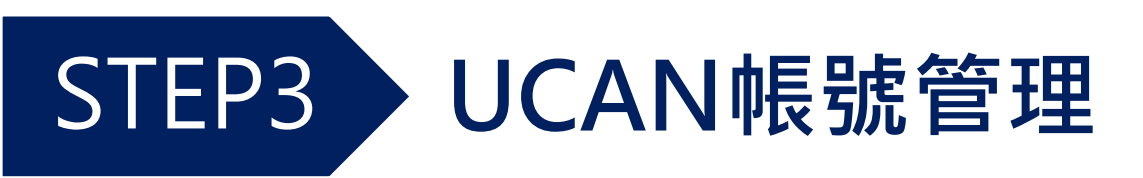

#### 帳號管理

| 長號管理<br>1.1.1.1.1.1.1.1.1.1.1.1.1.1.1.1.1.1.1.                                                                                | <b>首</b>                                                                                                    |
|----------------------------------------------------------------------------------------------------|----------------------------------------------------------------------------------------------------|
| 受嚴密保護的個人資料                                                                                                    |                                                                                                    |
| 以下您所輸入的資料均依中華民國「個人資料保護法」規範,未經同意絕不會將您的資料揭露給無關第三者知<br>悉,請放心填答                                                                   |                                                                                                    |
| <ul> <li>※身分: ○學生 ○ 待業者 ○ 在職者</li> <li>※性別: ○女 ○男</li> <li>※帳 號:</li> </ul>                                                   | <b>1 在認基本資料</b> * 出生日期:點選下拉式會跳出日曆<br>* 電子信箱:電子信箱請填常使用的信箱<br>* 備用信箱:備用信箱則可以填學校信箱<br>* 行動電話:常用的行動電話號碼<br>* 入學時間:2025年9月<br>* 學校:臺北市、實踐大學 |
| ※姓     名:     請職入理名       ※電子信箱:     請職入電子信箱     為防止系統寄信失敗,請確認此償補為你的常用信箱       ※備用信箱:     請職入備用信箱     為防止系統寄信失敗,請確認此償補為你的常用信箱 | 2 — 變更密碼<br><sup>※ 年/班 : 班級</sup><br>※ <sup>學號 :</sup>                                                                                 |
| ※行動電話:  講職入行動電話 為防止手機號碼驗證失敗,請確認此行動電話為您常用的行動電話號碼                                                                               | 設置新密碼,包含大小寫、數字或符號                                                                                                    |
| ※入學時間: 2025 ~ 年 9 ~ 月 若您為轉學生/復學生:讀選擇當初大一的入學時間,而非目前轉學/復學的時間。                                                                   | 密碼必須8碼以上                                                                                                    |
| ※學 校: 直北市 > 實踐大學 >                                                                                                    | 且包含英文大寫、英文小寫、數字或符號                                                                                                    |
| ※學 制: 學士 ∨                                                                                                    |                                                                                                    |
| ※条 所: 請選擇条所 ~ ~ ~ ~ ~ ~ ~ ~ ~ ~ ~ ~ ~ ~ ~ ~ ~ ~ ~                                                                             | 3 記錄新密碼                                                                                                    |
| 儲存資料 重新輸入                                                                                                    |                                                                                                    |

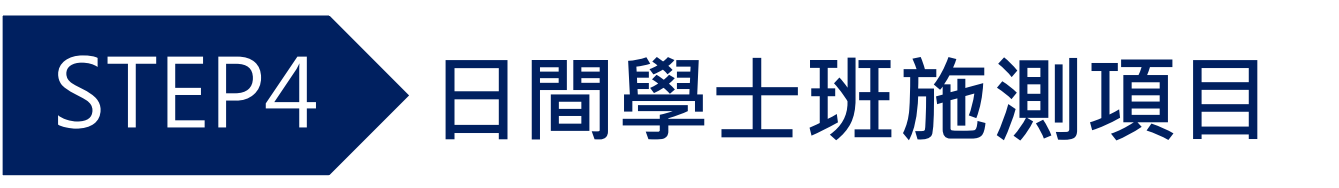

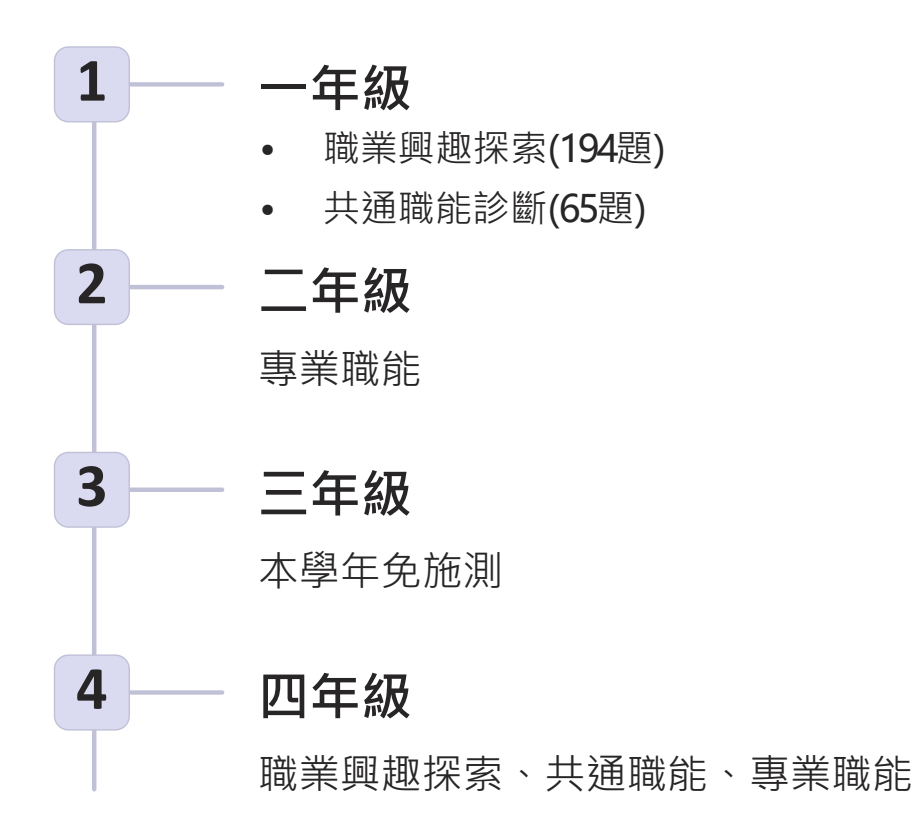

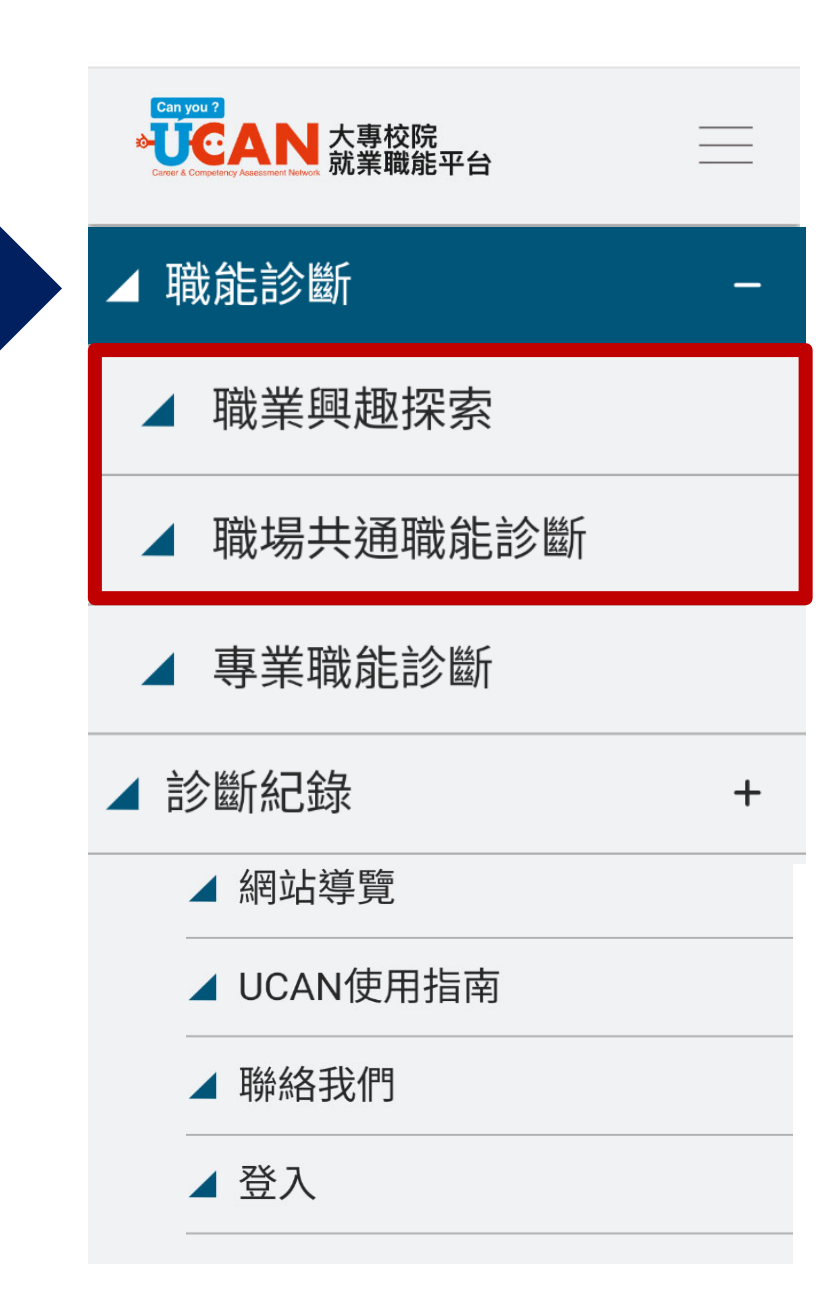

# 測驗小提醒

# 1 真實反映

依照真實狀況與直覺作答,答 案沒有「對」、「錯」。

## 2 結果解讀

輕鬆態度

4

分數反映當前狀態,請以「客 觀角度」評量自己的能力狀況 ,以自己「目前的能力狀況」 來評估。

認真,集中注意力作答!

# 3 積極應用

應用

善用能力養成計畫,設定個人學習目標、規劃養成方向、持續學習行動,以規劃學習行動。

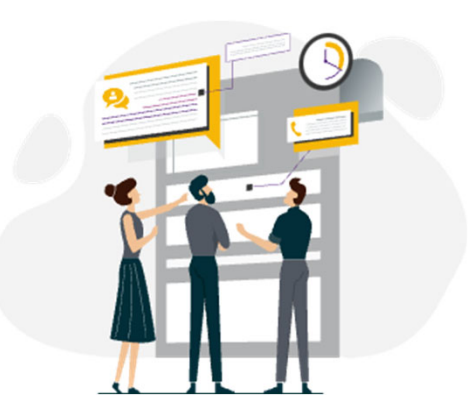

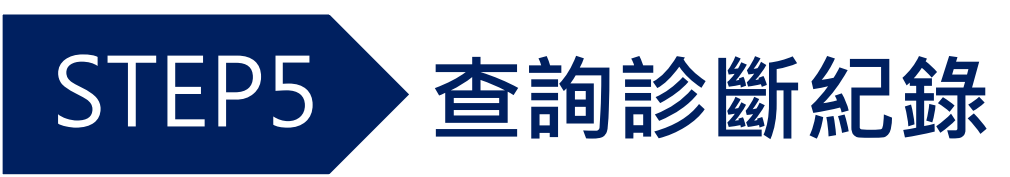

# 1 進入選單

點擊下拉選單中的「診斷紀錄」

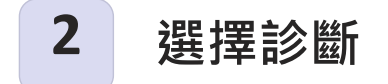

查看各項診斷結果

# 3 下載結果

點選「下載診斷結果」 獲取PDF檔案

| Carr              | an you ?<br>JCCA<br>er & Competency Assessm | N 大專校院<br>新業職能平台           | $\times$ |
|-------------------|---------------------------------------------|----------------------------|----------|
| i停                | ▲ 聵                                         | <b>北</b> 能與職業查詢            | +        |
| ۰U                | ▲ 聵                                         | <b>战能應用</b>                | +        |
| <b></b><br>引<br>征 | ⊿ 聵                                         | <b>伐</b> 肯Ei診  斷f          | +        |
|                   | ⊿ 彰                                         | 斷紀錄                        | -        |
|                   |                                             | 職業興趣探索診斷結果                 |          |
|                   |                                             | 職場共通職能診斷結果                 |          |
| l                 |                                             | 專業職能診斷結果                   |          |
|                   | 4                                           | 能力養成計畫                     | +        |
|                   | ▲ 認                                         | 品識UCAN                     | +        |
|                   | ▲ 網                                         | <b></b><br>珀<br>導<br>覽<br> |          |
|                   | <b>⊿</b> U                                  | CAN使用指南                    |          |
|                   |                                             |                            |          |

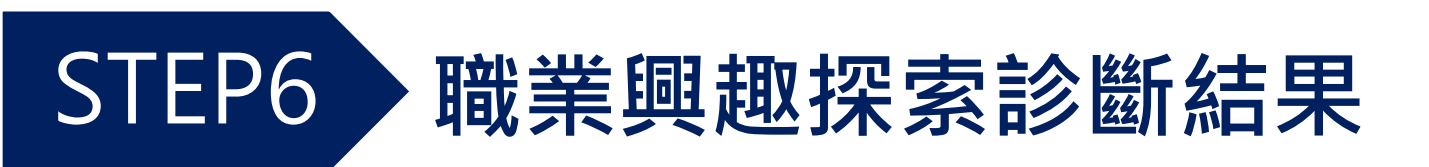

## 職涯類型興趣強度

顯示各類型的原始分數

## 職業性格類型

六大職業性格類型分析

R實用型

#### 職涯類型

1.6種雜選選型回同一環境,或所意见能描細描近的工作所編成,可以提供能的希麵美值用的類汪或學藝發展機劃,有美統的美或相近的 如應與抗進,分数代表的是您的興趣思想,而非工作技巧或進力。

| 16糯旺類型      | D | 興趣強度分數 | 5 | PR |
|-------------|---|--------|---|----|
| 建铁管造        |   | 3.20   |   | 87 |
| 天然資源・食品與慶業  |   | 1.75   |   | 64 |
| 至文與影音傳播     |   | 1.75   |   | 56 |
| 企業經營管理      |   | 2.90   |   | 84 |
| 教育类制度       |   | 2.35   |   | 51 |
| 金融财務        |   | 3.20   |   | 90 |
| 政府公共事務      |   | 2.35   |   | 69 |
| 警察保健        |   | 2.05   |   | 51 |
| 個人及社會服務     |   | 2.90   |   | 71 |
| 休閒與観光旅遊     |   | 2.90   |   | 69 |
| 資訊科技        |   | 2.05   |   | 64 |
| 司法、法律商公共安全  |   | 2.60   |   | 68 |
| 行然與幾言       |   | 1.45   |   | 48 |
| 製造          |   | 2.35   |   | 73 |
| 科学・技術・工程・数学 |   | 1.45   |   | 56 |
| 物流邏輯        |   | 2.05   |   | 67 |

1.全條門後基地位的對熱總兼與UCAN平台全編集生進行出版,今加位在該萬餐路的自分等結果PR92,並完集に對於或其醫產配換編成的與認案面在100 入標面包面92。

2. 流色蛋白为肉瘤发相對离分的4-6種雞種類型,如同分的藥種類型證券,則僅取眾高分的類型

# 典型的當作者 Doer 典型的解助者 Helper I研究型 典型的問題時者 Thinker E企架型 典型的問題者 Persuader A 藝術型 C事務型 與型的問題者 Organizer

S 社會型

## 結果詮釋

高於6分表示明顯性格特徵分數反 映興趣,非能力評估

#### 職業性格

施案性格分為實用型R、研究型I、終為型A、社會型S、企業型EZZ事務型C六大規模性修調型。每個調型的機業性修構向,皆有其總配的 編集環境後考16種類運業型,各课型環分為12分,以下是信在編集性精錬型的診斷分數與到炭素:

| 職業性格 | 職業性格 | 0 | 興趣強度分數 |    | 12 | PRG |
|------|------|---|--------|----|----|-----|
| 事務型  | с    |   |        | 10 |    | 95  |
| 社會적  | s    |   | 8      |    |    | 79  |
| 研究型  | 1    |   | б      |    |    | 69  |
| 費用型  | R    |   | 6      |    |    | 72  |
| 藝術型  | A    |   | 5      |    |    | 63  |
| 企業型  | E    |   | 4      |    |    | 54  |

1.全体PR编品感应的测验输展开UCAN平台全体架生进行比较,例如但在社团常确的百分等结晶PR92,要带品应数的改变常量推进描述的政策增定在100人增加也要2。

2. 職員性信代確显分數較高的2394個職員性信, 經過2394個職員性信類型的信念, 給持較為完善地與這個人的職員性信用所置項型

| 您的職業性格代碼 | 但的調果性給代碼主要為C專務型。S社會型。在省額型協分為12分的經分標準下,事務<br>型的分數是10分,社會型的分數是8分。代卷忽對C專務型。S社會型的陶瓷構造相較就對<br>其他類型的具態有時期的医分。 |
|----------|----------------------------------------------------------------------------------------------------|
| CS       | 战以散集任终落两岸延过的散集任然,带那型的地震是保住狂情,似带踢火烧烧异装得。<br>佛妙孟莲波兵,如果及文曲,再取在具有相信很相的错误下工作;社会型的转展是的人能                      |
| 事務型、社會型  | 切和高,體極他人,容易相處,關心自己與他人的感受,喜歡做歸和了解他人。                                                                     |

# 職涯類型 興趣強度

#### 職涯類型

16種職運類型是由同一領域、或所需知識技能相近的工作所組成,可以提供給教育體系運用於職運或學習發展規劃,有系統的養成相近的 知識與技能。分數代表的是您的興趣表現,而非工作技巧或能力。

| 16職涯類型     | 0        | 興趣強度分數 5   | PR值 |
|------------|----------|------------|-----|
| 建築營造       |          | 3.20       | 87  |
| 天然資源、食品與農業 |          | 1.75       | 64  |
| 藝文與影音傳播    |          | 1.75       | 56  |
| 企業經營管理     |          | 2.90       | 84  |
| 教育與訓練      |          | 2.35       | 51  |
| 金融財務       |          | 3.20       | 90  |
| 政府公共事務     |          | 2.35       | 69  |
| 醫療保健       |          | 2.05       | 51  |
| 個人及社會服務    |          | 2.90       | 71  |
| 休閒與觀光旅遊    |          | 2.90       | 69  |
| 資訊科技       |          | 2.05       | 64  |
| 司法、法律舆公共安全 |          | 2.60       | 68  |
| 行銷與銷售      | 、曲ヶ      |            | 48  |
| 製造         | <b>丁</b> | 17.        | 73  |
| 科學、技術、工程、數 | 不什       | 表你的工作技巧武能力 | 56  |
| 物流運輸       | 1.10     |            | 67  |

# 職業性格 六大職業性格分析

職業性格分為寶用型R、研究型I、藝術型A、社會型S、企業型E及事務型C六大職業性格類型。每個類型的職業性格傾向,皆有其適配的 職業環境(參考16種職涯類型)。各類型滿分為12分,以下是您在職業性格類型的診斷分數與剖面圖:

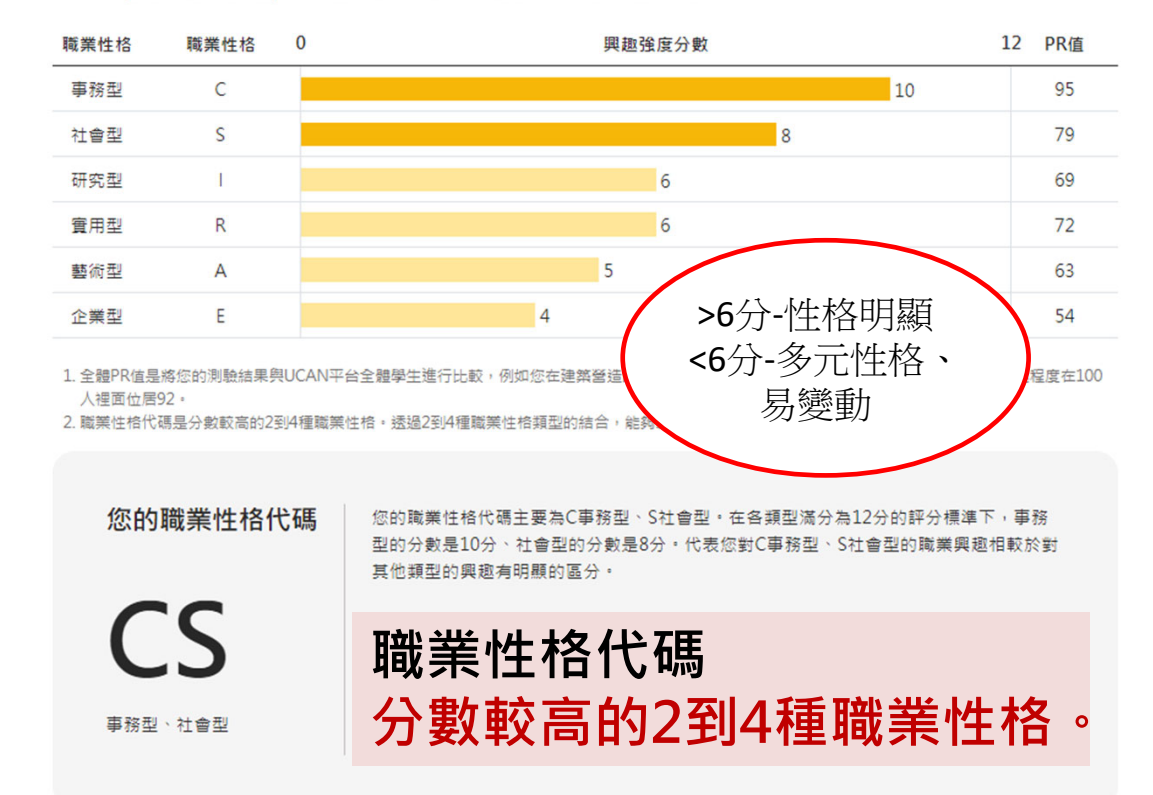

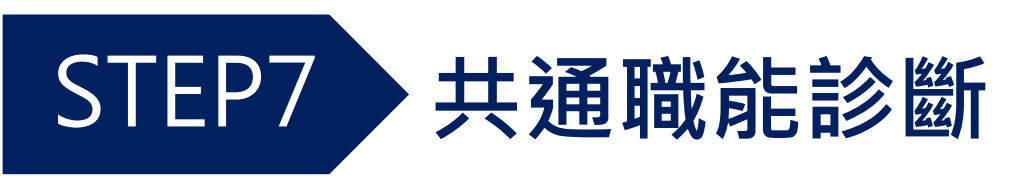

# 評分標準 客觀評估 根據當前能力現況·而非未來期望 1-5分代表對特定情境的勝任程度 診斷範圍 分數意義 從事各種不同的職業類型都需要具 涵蓋9項共通職能 共65題 備的能力。 每項滿分5分,反映自我能力評估 對自己能力的評估來進行診斷,每個項目滿分為5分。

共 65

題

| 1. | 溝通表達 |
|----|------|
| 2. | 持續學習 |
| 3. | 人際互動 |
| 4. | 團隊合作 |
| 5. | 問題解決 |
| 6. | 創新思維 |
| 7. | 自律當責 |
| 8. | 數位能力 |
| 9. | 多元共融 |
|    |      |

新版共通職能

# STEP8 共通職能診斷診斷結果

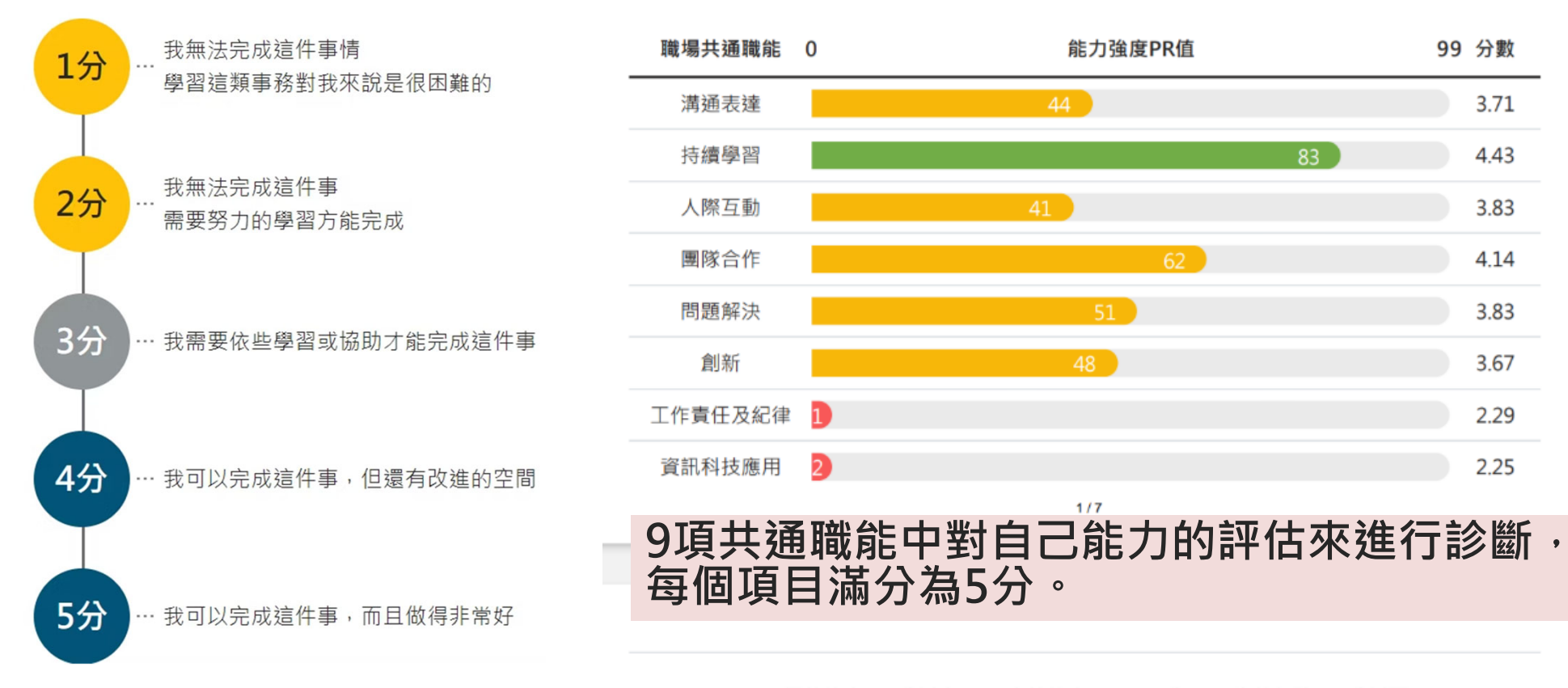

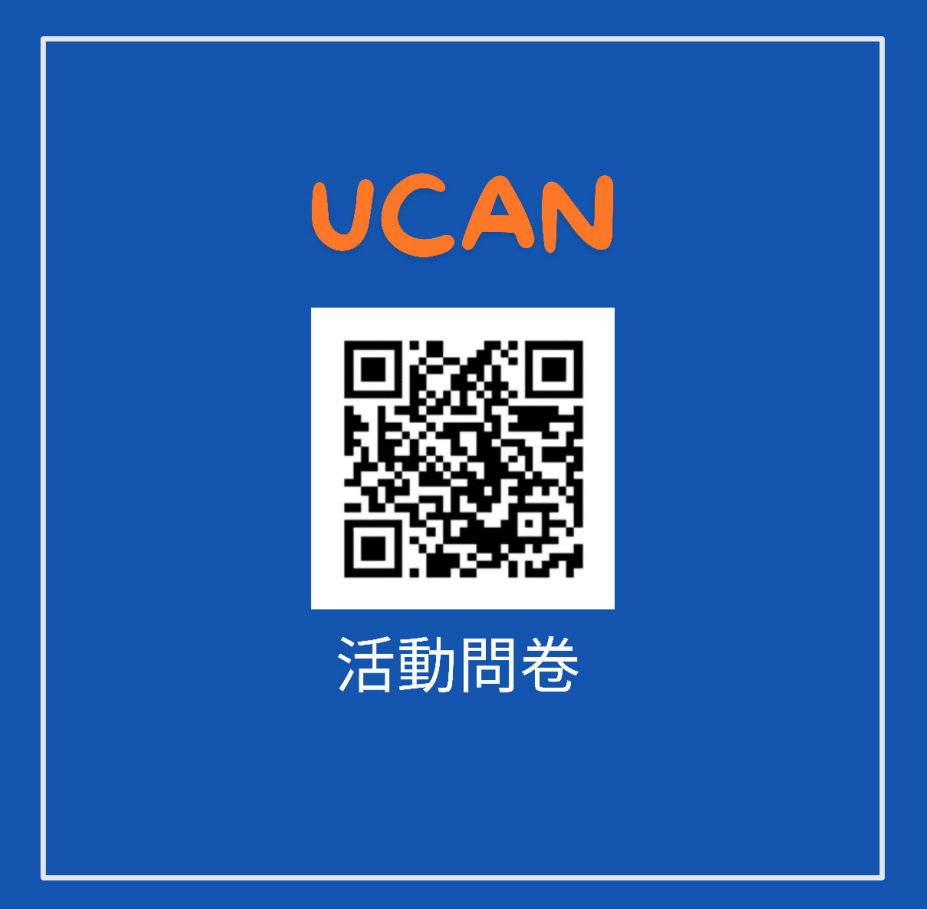

# 如有任何問題請洽 職涯發展暨校友服務一組 分機 3516 陳語潔

095194@g2.usc.edu.tw